# **Finding** Tax information in Matrix<sup>™</sup>

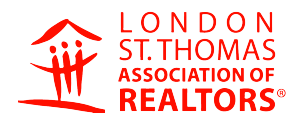

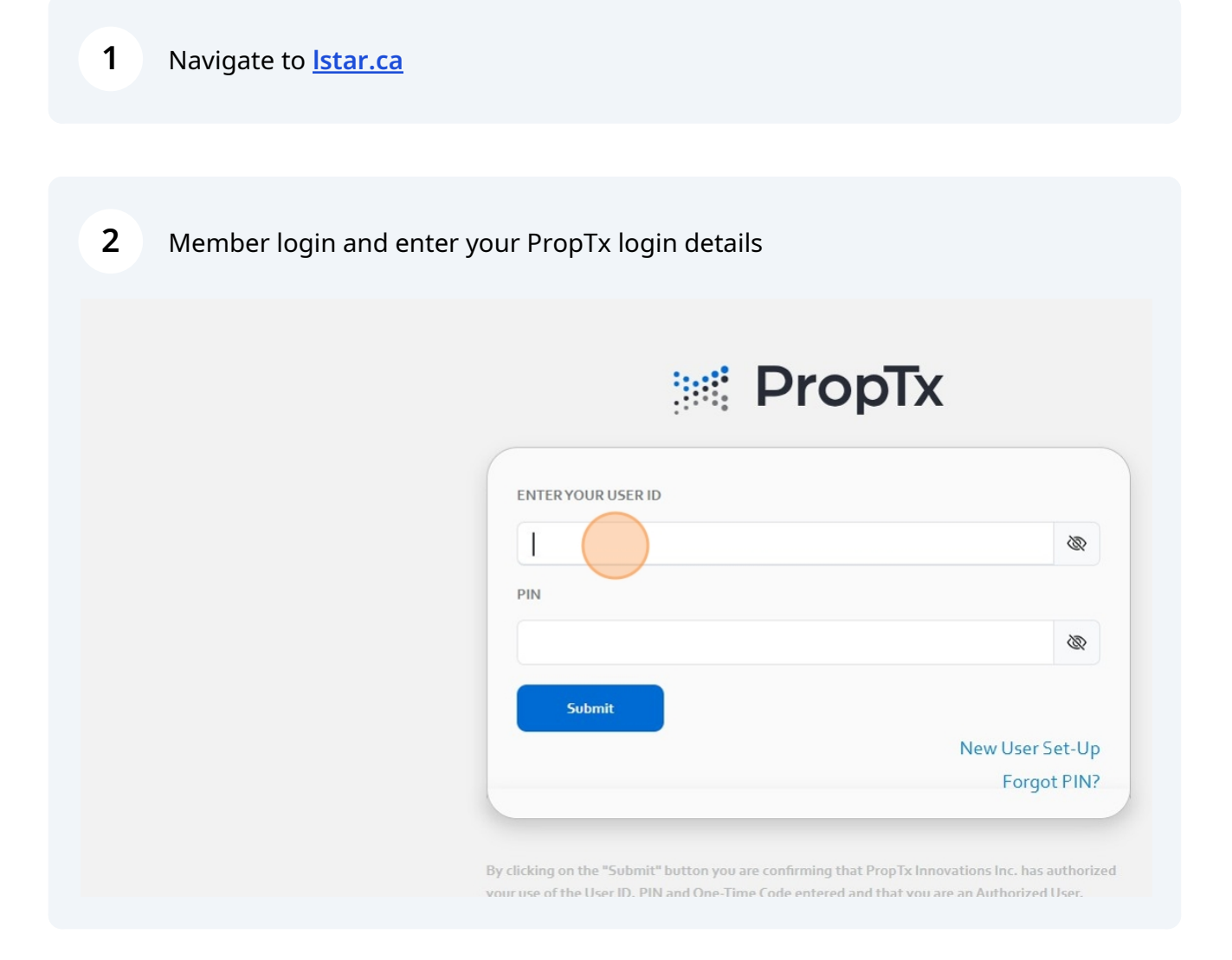

# **3** Click the "PIN" field.

# ENTER YOUR USER ID

By clicking on the "Submit" button you are confirming that PropTx Innovations Inc. has authorized your use of the User ID, PIN and One-Time Code entered and that you are an Authorized User. Fraudulently accessing the system using someone else's User ID, PIN, and One-Time Code are criminal offences punishable by up to ten years imprisonment and may result in statutory and

## 4 Click this button.

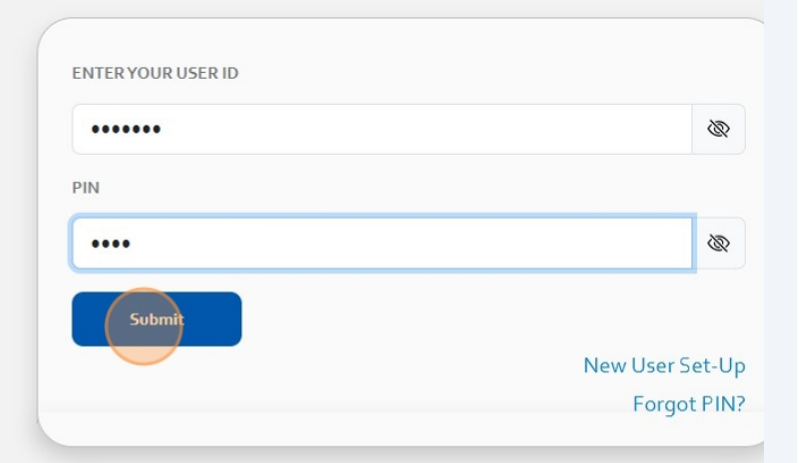

By clicking on the "Submit" button you are confirming that PropTx Innovations Inc. has authorized your use of the User ID, PIN and One-Time Code entered and that you are an Authorized User. Fraudulently accessing the system using someone else's User ID, PIN, and One-Time Code are criminal offences punishable by up to ten years imprisonment and may result in statutory and contractual damages.

Copyright© PropTx Innovations Inc.

Click this button.

|                                 | PropTx                                                               |
|---------------------------------|----------------------------------------------------------------------|
| Authorization Co                | le for 9626446                                                       |
| 851371                          |                                                                      |
| Submit                          | Resend                                                               |
| Sent to 15***                   | 48                                                                   |
| Didn't receive a co<br>Profile. | de? To view or update your current Mobile Number, log into Manage My |
| lease enter th                  | e authorization code we sent to your device.                         |

# **6** Go to the listing either by searching or the quick search bar

| O N<br>MAS<br>ORS* MY MATRIX SEA<br>ORS* Enter Shorth   | RCH   ROSTER   STATS   ADD/EDIT   FINA                | PropTx <sup>™</sup> Support: 416-443-811:<br>NCE MARKET REPORTS TOOLS ADMI              |  |  |
|---------------------------------------------------------|-------------------------------------------------------|-----------------------------------------------------------------------------------------|--|--|
| 5                                                       | My Listings                                           | Market Watch                                                                            |  |  |
| Exclusive Shopping Invitation                           | My Active Listings (0)<br>My Firm Active Listings (2) | New Listing (83)<br>Price Decrease (16)<br>Price Increase (2)                           |  |  |
| are Your Insights on Energy<br>ekly Stats Spotlight for | Refresh                                               | Sold Cond (22)<br>Sold Cond Esc (4)<br>Leased Cond (0)<br>Lsd Cond Esc (0)<br>Sold (17) |  |  |
| kly Stats Spotlight for                                 | Hot Sheets                                            |                                                                                         |  |  |
| / Available: LSTAR's Statistical                        | Byron farm area                                       | Suspended (3)                                                                           |  |  |
| sues with Links to                                      |                                                       | Expired (7)                                                                             |  |  |
| atrix™ – Missing Transactional                          | Customize New Only                                    |                                                                                         |  |  |
| TAR's GeoWarehouse Training                             |                                                       | Cross Property    24 Hour    24 Hour                                                    |  |  |
| ICATION - External Offerings                            | Search                                                | Refresh Customize · Reset                                                               |  |  |
|                                                         | 11004                                                 | Additional                                                                              |  |  |

### 7

### Click on the MPAC logo at the top

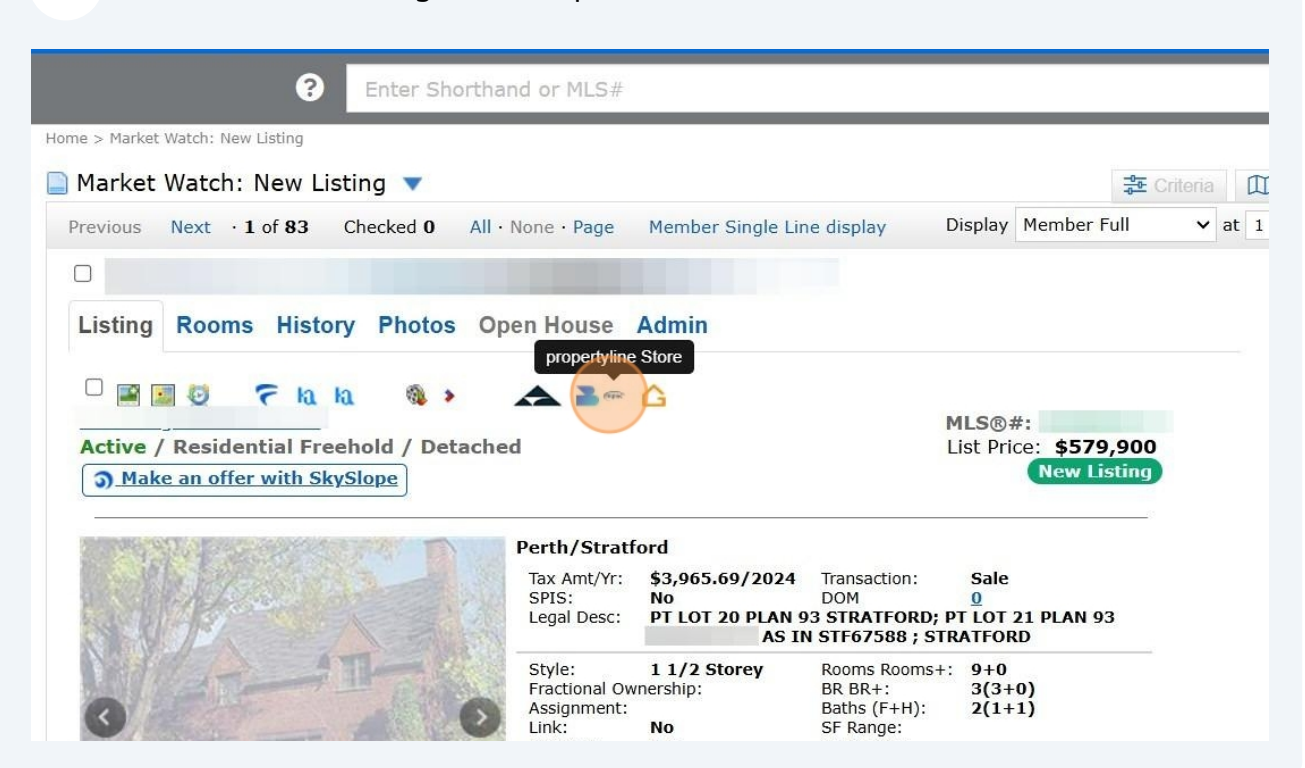

# 8 Click "Assessment Details" and scroll down to Tax Assessment Address -Q Search ۲ Start typing an address. e.g. 1355 Kingston Rd < Back Assessment Details Reports Available Reports: 8 **REALTOR® AVM Enhanced Residential** \$27.00 Report Real-time market value estimate and key property attributes for the subject property. Enter Order Reference (optional) e.g. Reference description Satellite Man

# Residential Tax Estimates

| Reports                   |                 | Assessment Details |    |      |     |
|---------------------------|-----------------|--------------------|----|------|-----|
| E REALTOR® 2              | 2 / 3   — 72%   | +   🕄              | ళు | .⊀ € | Þ : |
| Taxation Year             | Phased-In Asses | sment**            |    |      | -   |
| 2017                      | \$227,750       |                    |    |      |     |
| 2018                      | \$233,500       |                    |    |      |     |
| 2019                      | \$239,250       |                    |    |      |     |
| 2020                      | \$245,000       |                    |    |      |     |
| 2021                      | \$245,000       |                    |    |      |     |
| 2022                      | \$245,000       |                    |    |      |     |
| 2023                      | \$245,000       |                    |    |      |     |
| 2024                      | \$245,000       |                    |    |      |     |
| 2025                      | \$245,000       |                    |    |      |     |
| Residential Tax Estimates |                 |                    |    |      |     |
| Tax Year                  | Tax Estimate    |                    |    |      |     |
| 2016                      | \$3,115         |                    |    |      |     |
| 2017                      | \$3,195         |                    |    |      |     |
| 2018                      | \$3,214         |                    |    |      |     |
| 2021                      | \$3,350         |                    |    |      | _   |
| 2022                      | \$3,517         |                    |    |      | - 1 |
| 2023                      | \$3,689         |                    |    |      | _   |
| 2024                      | \$3,966         |                    |    |      |     |